## Добавление попыток тестирования. Переопределение пользователя/группы

Для тестов в СДО Moodle предусмотрены такие режимы настроек как «Переопределение групп» и «Переопределение пользователей», которые предназначены для настройки доступа к тесту для отдельных групп и/или конкретных пользователей соответственно.

С их помощью можно настроить доступ к тесту по паролю, изменить даты начала/окончания тестирования, ограничение времени, добавить/уменьшить число попыток, не меняя при этом основных настроек теста.

## Краткая инструкция

- 1. Зайдите в курс и выберите тест, для которого нужно добавить переопределение пользователя или группы. Щелкните левой кнопкой мыши по названию теста.
- 2. На странице с описанием теста справа в верхнем углу щелкните мышкой по пиктограмме в виде шестеренки «Меню действий».
- 3. На открывшейся странице во вкладке «Управление тестом» выберите пункт «Переопределение пользователей».
- 4. На следующей странице нажмите кнопку «Добавить переопределение пользователя» для выбранного теста.
- 5. Разверните список с фамилиями студентов курса и выберите нужную: она добавится над раскрывающимся списком, на фиолетовом фоне. Повторите процедуру выбора пользователя для переопределения несколько раз, если необходимо настроить одинаковые параметры тестирования для нескольких студентов. Затем настройте параметры тестирования для выбранных пользователей: измените даты начала/окончания тестирования, ограничение времени, количество попыток. NB! Чаще всего добавляются только попытки, а остальные настройки оставляются без изменений.
- 6. Сохраните изменения, нажав кнопку «Сохранить».
- 7. На странице добавления переопределений появится Ф.И.О. пользователя, для которого тест был настроен индивидуально. Эту запись можно отредактировать, продублировать или удалить.
- 8. Для переопределения группы все действия выполняются аналогично, только выбирается опция не «Переопределение пользователей», а «Переопределение групп».

## Подробная инструкция

1. Зайдите в курс, выберите тест, для которого нужно добавить переопределение пользователя или группы и щелкните левой кнопкой мыши по названию теста.

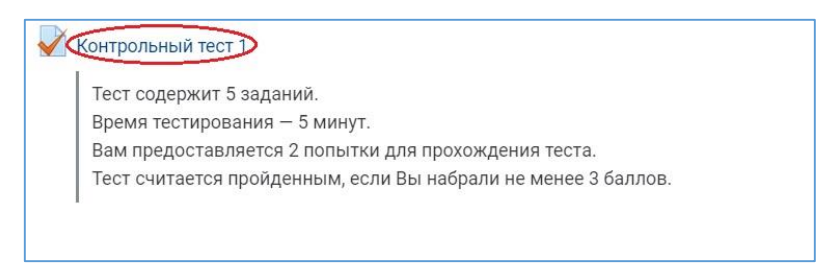

2. На странице с описанием теста справа в верхнем углу щелкните мышкой по пиктограмме в виде шестеренки «Меню действий».

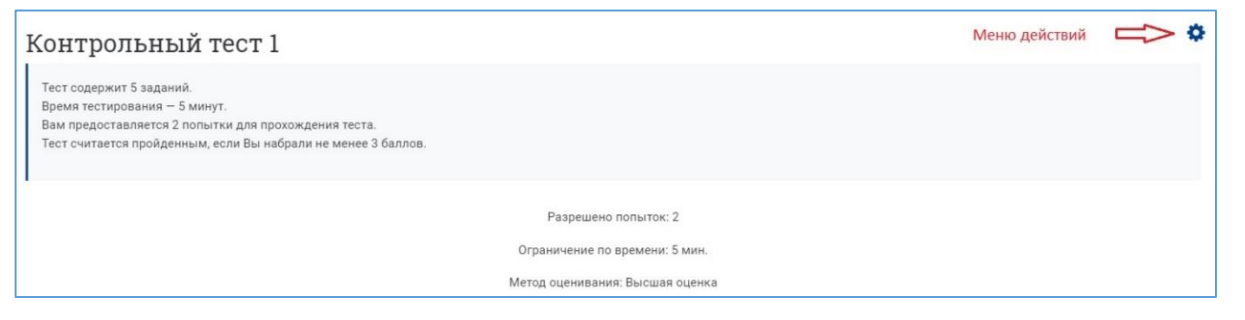

3. На открывшейся странице во вкладке «Управление тестом» выберите пункт «Переопределение пользователей».

| $\bigcirc$                                 |                                                                                                    | ٥ |
|--------------------------------------------|----------------------------------------------------------------------------------------------------|---|
| Управление тестом Результаты Банк вопросов |                                                                                                    |   |
| Управление тестом                          | Редактировать настройки<br>Переопределение групп<br>Переопределение пользователей<br>Редактировать тест<br>Прокотр<br>Локально назначенные роли<br>Права<br>Проверить права<br>Фильтры<br>Журнал событий<br>Резервное копирование<br>Восстановить |   |

4. На следующей странице, под названием теста нажмите кнопку «Добавить переопределение пользователя».

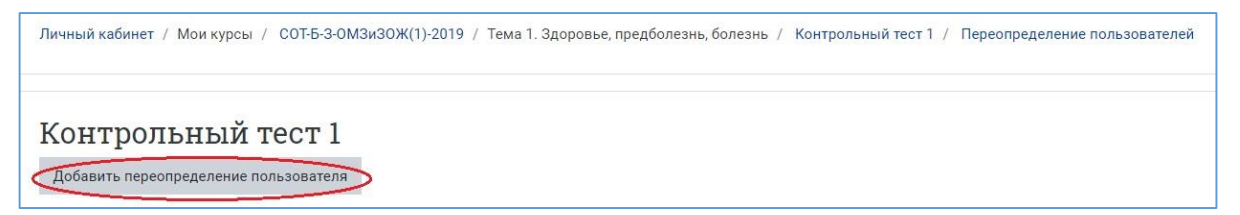

5. Разверните список с фамилиями студентов курса и выберите нужную: она добавится над раскрывающимся списком, на фиолетовом фоне. Повторите процедуру выбора пользователя несколько раз, если необходимо настроить одинаковые параметры тестирования для нескольких студентов. Затем настройте параметры тестирования для выбранных пользователей: измените даты начала/окончания тестирования, ограничение времени, количество попыток.

| Контрольный тест 1                      | L          |                   |            |        |             |          |           |              |       |
|-----------------------------------------|------------|-------------------|------------|--------|-------------|----------|-----------|--------------|-------|
| • Переопределение                       |            |                   |            |        |             |          |           |              |       |
| Переопределение пользователя            | 0          | Попова            | Юлия Вале  | рьевн  | a, malya719 | 83@mail. | ru        |              |       |
|                                         |            | Найти             |            | v      | >           |          |           |              |       |
| Необходим пароль                        | 0          | Нажмите,          | чтобы ввес | ти тек | ст 🖋 👁      |          |           |              |       |
| Начало тестирования                     |            | 24 🗢              | октября    | \$     | 2019 🖨      | 15 🗢     | 37 🖨      | 🛗 🕑 Включите | >     |
| Окончание тестирования                  |            | 25 🗢              | октября    | \$     | 2019 🗢      | 15 🖨     | 37 🖨      | 🗮 🕑 Включить | >     |
| Ограничение времени                     | 0          | 5                 | мин. 🗢     | 🕑 E    | включить    |          |           |              |       |
| Количество попыток                      | 0          | 2                 | ¢          |        |             |          |           |              |       |
|                                         |            | Heorpai<br>1<br>2 | ничено     | ю умо  | лчанию      |          |           |              |       |
|                                         |            | 4<br>5<br>6       |            | охрани | ть и ввести | следуюц  | цее перео | пределение О | тмена |
| Обязательные для заполнения поля в этой | і форме по | 7<br>8<br>9       |            |        |             |          |           |              |       |
|                                         |            | 10                |            |        |             |          |           |              |       |

6. Сохраните изменения, нажав кнопку «Сохранить».

| Переопределение пользователя | Ð | Попова Юлия Валерьевна, malya71983@mail.ru |               |            |             |         |          |                   |
|------------------------------|---|--------------------------------------------|---------------|------------|-------------|---------|----------|-------------------|
|                              |   | Найти                                      |               |            | 0           |         |          |                   |
| Необходим пароль             | 0 | Нажмите,                                   | чтобы ввест   | и тек      | ст 🖋 💿      |         |          |                   |
| Начало тестирования          |   | 24 🗢                                       | октября       | \$         | 2019 🗢      | 15 🗢    | 37 🖨     | 🛗 🗹 Включить      |
| Окончание тестирования       |   | 25 \$                                      | октября       | \$         | 2019 🖨      | 15 🗢    | 37 🗢     | 🛗 🗹 Включить      |
| Ограничение времени          | 0 | 5                                          | мин. 🗢        | <b>⊘</b> E | Зключить    |         |          |                   |
| Количество попыток           | 0 | 3                                          | \$            |            |             |         |          |                   |
|                              |   | Вернут                                     | ься к тесту п | о умо      | лчанию      |         |          |                   |
|                              |   | Coxpa                                      | анить Со      | фани       | ть и ввести | следующ | ее перео | пределение Отмена |

7. На странице добавления переопределений появится Ф.И.О. пользователя, для которого тест был настроен индивидуально, с указанием того, что было переопределено (например, количество попыток). Эту запись можно отредактировать, продублировать или удалить с помощью пиктограмм справа от Ф.И.О.

| Контрольный тест 1                    |                 |   |          |
|---------------------------------------|-----------------|---|----------|
| Пользователь                          | Переопределения |   | Действие |
| Попова Юлия Валерьевна                | Попытки         | 3 | * 4ª th  |
| Добавить переопределение пользователя |                 |   |          |

**Переопределение групп** осуществляется аналогично, только вместо Ф.И.О. пользователя в выпадающем списке нужно выбрать название группы.

- 1. Зайдите в курс, выберите тест, щелкните левой кнопкой мыши по названию теста.
- 2. На странице с описанием теста справа в верхнем углу щелкните мышкой по пиктограмме в виде шестеренки «Меню действий».
- 3. Во вкладке «Управление тестом» выберите «Переопределение групп».

| Управление тестом Результаты Банк вопросов                                                                                                    |  |
|----------------------------------------------------------------------------------------------------|--|
| Управление тестом<br>Редактировать настройки<br>Переопределение групп<br>Переопределение пользователей<br>Редактировать тест<br>Просмотр<br>Локально назначенные роли<br>Права<br>Проверить права<br>Фильтры<br>Журнал событий<br>Резервное колирование<br>Восстановить |  |

4. Нажмите кнопку «Добавить переопределение группы»

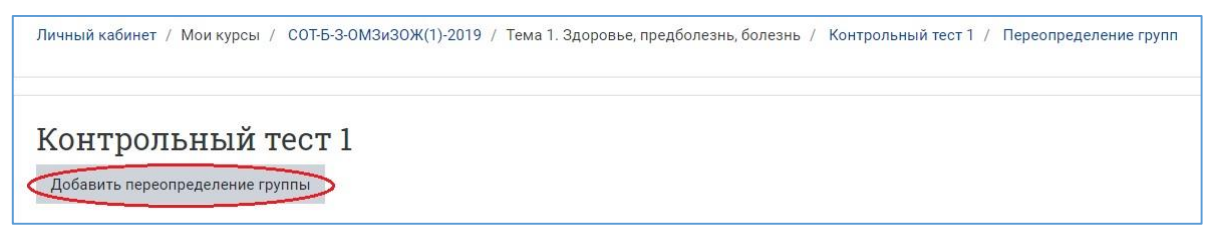

5. На открывшейся странице выберите нужную группу из списка и настройте для нее новые параметры тестирования: пароль, даты и время начала и окончания тестирования, ограничение времени для выполнения теста, количество попыток.

| Переопределение группы | 0 | 2018/1  | 9-ИОДО-346               |                             | \$   |      |              |
|------------------------|---|---------|--------------------------|-----------------------------|------|------|--------------|
| Необходим пароль       | 0 | 2018/19 | 9-ИОДО-346<br>9-ИОДО-347 | <b>)</b><br>017-ИОЛО-3-99-Г | 10   |      |              |
| Начало тестирования    |   | 24 🗢    | октября                  | <ul><li>♦ 2019 ♦</li></ul>  | 15 🗢 | 47 🖨 | 🛗 🗆 Включить |
| Окончание тестирования |   | 24 🗢    | октября                  | ♦ 2019 ♦                    | 15 🕈 | 47 🖨 | 🛗 🗌 Включить |
| Ограничение времени    | 0 | 5       | мин. 🗢                   | 🗹 Включить                  |      |      |              |
| Количество попыток     | 0 | 2       | ¢                        |                             |      |      |              |
|                        |   | Вернут  | ься к тесту п            | о умолчанию                 |      |      |              |

6. Сохраните изменения.